# 6.2.12 Ordner und Dateien suchen

Sie suchen einen Ordner oder eine Datei auf Ihrem Computer, wissen aber nur noch ungefähr wie das Objekt benannt war oder in welchem Zeitraum Sie es erstellt hatten.

#### Vorgänge

Suchen nach Namen

- 1. Öffnen Sie das STARTMENÜ und klicken Sie auf SUCHEN, NACH DATEIEN ODER ORDNERN...
- Wenn Sie Teile des Dateinamens noch kennen, geben 2. Sie den Text ein.

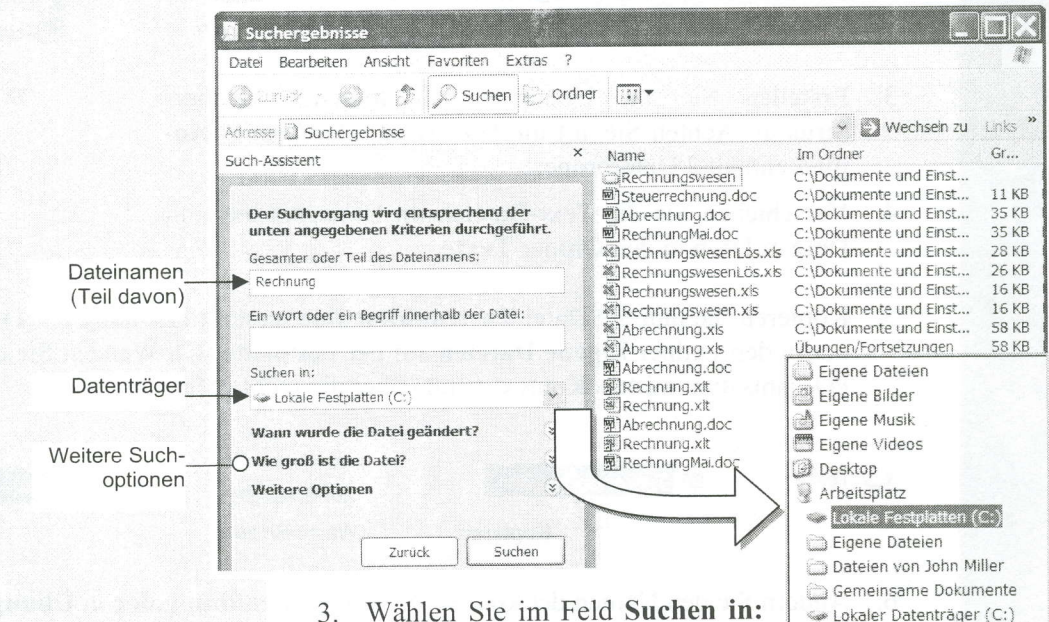

- den Suchort, also das Laufwerk in dem Sie die Datei vermuten. Für weitergehende Suchorte wählen Sie die Option «Durchsuchen...»
- 4. Klicken Sie auf das Schaltfeld Suchen. Die Suche beginnt und die gefundenen Dateien werden aufgelistet. Mit dem Schaltfeld Beenden können Sie eine Suche stoppen, z.B. wenn sie zu lange dauert.
- Suchort einschränken
- 1. Sie möchten den Suchort (Ordner) genauer definieren. Wählen Sie die Option «Durchsuchen...». Sie müssen den Ordner allerdings kennen, sonst suchen Sie besser global im Laufwerk.
- Wählen Sie das Laufwerk 2. und den Ordner, den Sie durchsuchen wollen.

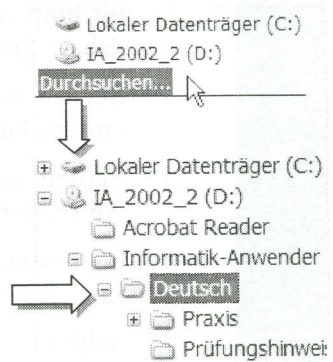

NEU (D:)

Durchsuchen..

| Suchen nach<br>Dateiinhalt | Wenn Sie den Dateinamen<br>nicht kennen, oder nur                                                                  |
|----------------------------|----------------------------------------------------------------------------------------------------|
| Datominan                  | teilweise, dafür über den suchen in:                                                                               |
|                            | Inhalt Bescheid wissen, SIZIA_02_H1                                                                                |
|                            | können Sie Wörter aus                                                                                              |
|                            | dem Dateiinhalt eingeben. Die Suche kann dann lange dau<br>ern, weil alle Dateiinhalte durchforstet werden müssen! |
|                            | Achtung: Suchen Sie nur nach Begriffen, die genau in diese                                                         |
|                            | Form enthalten sind, z.B. «Schmuck» oder «Gold» aber nich                                                          |
|                            | «Schmuck Gold», wenn nicht genau diese Kombination vor                                                             |

kommt!

| Adresse 🗋 Suchergebnisse                |                           | 👻 📄 Wechseln zi         |
|-----------------------------------------|---------------------------|-------------------------|
| Such-Assistent                          | × Name                    | Im Ordner               |
|                                         | Schützenverband.xls       | C:\Dokumente und Einst. |
|                                         | 🗍 🗍 schützenvereinuntereh | C:\Dokumente und Einst. |
| Es wurden 6 Dateien gefunden. Haben Sie | YeahAdressen.xls          | C:\Dokumente und Einst. |
| gefunden, wonach Sie gesucht haben?     | schmuck.doc               | C:\Dokumente und Einst. |
| la. Suche beenden                       | Schmucktrends.doc         | C:\Dokumente und Einst. |
|                                         | ■]uhren.doc               | C:\Dokumente und Einst. |

# Suchoptionen

Sie können die Suche optimieren, indem Sie bekannte Elemente einbeziehen.

Weitere Suchoptionen sind:

- Nach Datum oder Zeitraum
- Nach Dateityp oder -Grösse

|    | Wann w                                                                                   | urde die Datei geänd                                                                                    | dert? | * |  |
|----|------------------------------------------------------------------------------------------|----------------------------------------------------------------------------------------------------|-------|---|--|
|    | <ul> <li>Unbek</li> <li>Innerf</li> <li>Innerf</li> <li>Innerf</li> <li>Datus</li> </ul> | annt<br>nalb der letzten Woche<br>nalb des letzten Monat:<br>nalb des letzten Jahres<br><b>msangabe</b> | 5     |   |  |
| ., | Beart                                                                                    | Bearbeitungsdatum 😪                                                                                     |       |   |  |
|    | Vom                                                                                      | 17.07.2003                                                                                              | ×     |   |  |
|    | Bis                                                                                      | 01.10.2003                                                                                              | ~     |   |  |
|    | Wie grol                                                                                 | 8 ist die Datei?                                                                                        |       | * |  |
|    | O Unbel<br>Klein                                                                         | kannt<br>(kleiner als 100 KB)<br>e <b>l (kleiner als 1 MB)</b>                                          |       |   |  |
| V/ | Groß<br>Größe                                                                            | (größer als 1 MB)<br>enangabe in KB                                                                     |       |   |  |

////KBW

# Platzhalter verwenden

Bei der verfeinerten Suche nach Dateien können Sie Platzhalter (Wildcarts) einsetzen:

| *   | beliebige und beliebig viele Zeichen |
|-----|--------------------------------------|
| ?   | ein beliebiges Zeichen               |
| Bei | spiele:                              |
| + + | alla Dataion auflicton               |

| * *          | alle Dateien auflisten                      |
|--------------|---------------------------------------------|
| *.gif        | alle GIF-Dateien suchen                     |
| brief*.doc   | Worddateien mit Brief im Dateinamen         |
| ????.jpg     | alle JPG-Dateien mit 4 stelligen Dateinamen |
| *.gif; *.jpg | alle GIF- oder JPG-Dateien                  |

#### Beispielsuche

Suche im Laufwerk CD:\Prüfung2002-2 alle Dateien, welche einen 3-stelligen Namen haben.

| unten         | angegebenen Kriterien       | durchgefüh    |
|---------------|-----------------------------|---------------|
| Gesami        | ter oder Teil des Dateinam  | nens:         |
| ???. <b>*</b> | >                           |               |
| Ein Wo        | rt oder ein Begriff innerha | lb der Datei: |
| Sucher        | in:                         |               |
| 🗁 Prü         | fung2002-2                  |               |

| Name                                                                                                    | Im Ordner                                                                                                    |
|----------------------------------------------------------------------------------------------------|----------------------------------------------------------------------------------------------------|
|                                                                                                    | ant ordinor                                                                                                    |
| <ul> <li>bnf.htm</li> <li>bnx.htm</li> <li>bsf.htm</li> <li>bsn.htm</li> <li>bsn.htm</li> <li>bsn.htm</li> <li>wir.htm</li> <li>bnf.htm</li> <li>bsf.htm</li> <li>bsf.htm</li> <li>wir.htm</li> <li>ott.gif</li> <li>ott.gif</li> <li>ott.gif</li> </ul> | C:\Prüfung2002-2\F_Leihbi<br>C:\Prüfung2002-2\F_Leihbi<br>C:\Prüfung2002-2\F_Leihbi<br>C:\Prüfung2002-2\F_Leihbi<br>C:\Prüfung2002-2\F_Leihbi<br>C:\Prüfung2002-2\F_Leihbi<br>C:\Prüfung2002-2\F_Leihbi<br>C:\Prüfung2002-2\F_Leihbi<br>C:\Prüfung2002-2\F_Leihbi<br>C:\Prüfung2002-2\F_Stadt<br>C:\Prüfung2002-2\F_Stadt |
|                                                                                                    | bhhtm<br>bsfhtm<br>bsfhtm<br>bsfhtm<br>bonhtm<br>htop.gf<br>bsfhtm<br>bsfhtm<br>cot.gf<br>otgf<br>top.gf                                                                                                    |

# Suchen mit Explorer

- 1. Starten Sie ein Explorerfenster. Öffnen Sie das Laufwerk und den Ordner, den Sie durchsuchen möchten.
- 2. Sortieren Sie im Dateifenster nach dem gewünschten Kriterium, z.B. nach Dateityp. Zum strukturierten Sortieren wählen Sie in der umgekehrten Reihenfolge der Priorität, z.B. zuerst nach Name, dann nach Typ.

| Ordner                       | x | Dateiname     | Größe ( | Тур 💋 🔿   | 1 |
|------------------------------|---|---------------|---------|-----------|---|
|                              |   | autoload.exe  | 24 KB   | Anwendung |   |
|                              |   | delttsul.exe  | 6 KB    | Anwendung |   |
| 🗄 📺 Lokaler Datenträger (D:) |   | Adiscover.exe | 41 KB   | Anwendung |   |
| 😑 🗋 Eigene Dateien           |   | explorer.exe  | 239 KB  | Anwendung |   |
| 🕀 🗋 Kurse                    |   | 😵 hh.exe      | 27 KB   | Anwendung |   |
| Eigene Bilder                |   | IsUn0407.exe  | 321 KB  | Anwendung |   |
|                              |   |               |         |           |   |

3. Anschliessend durchforsten Sie die Auflistung.

////KBW

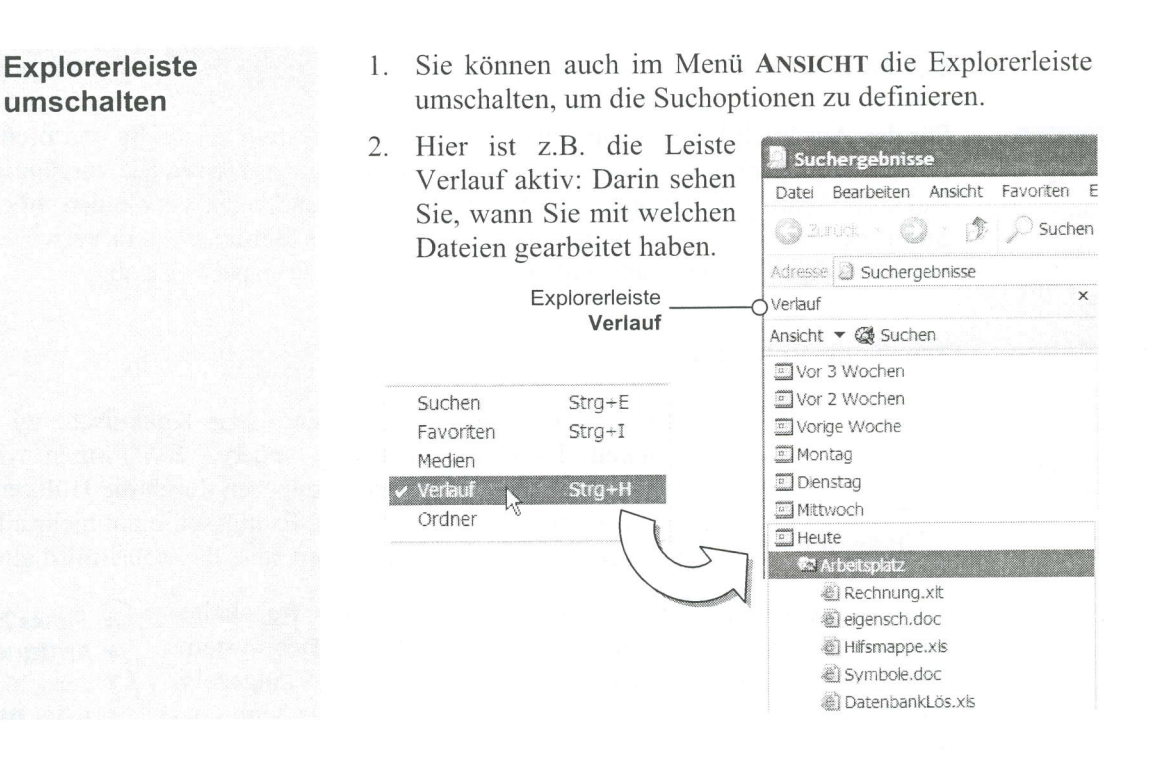

# 6.2.13 Übung: «Dateien suchen»

# Übungsschritte

- 1. Suchen Sie im Übungsordner Search alle GIF-Dateien.
- 2. Suchen Sie im Ordner **Search** alle GIF-Dateien, die 4-stellige Dateinamen haben. Wie viele sind es?
- Suchen Sie nach allen Bilddateien (Eingabe: .jpg, .bmp, .gif). Wie viele sind es und wie viel Speicherplatz benötigen sie? Beachten Sie die nötigen Eingaben im Suchfenster:
- In welchem Unterordner von Search befindet sich die Datei Versteck.txt? Suchen Sie die Datei.

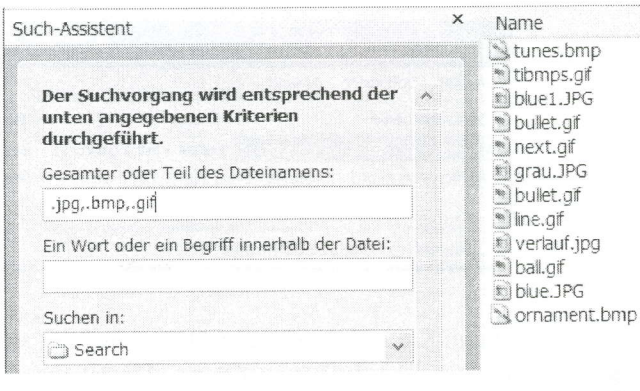

- 5. Suchen Sie alle Dateien, in denen der Begriff «üben» vorkommt. Wie viele sind es und wie viele sind davon Worddateien?
- 6. Suchen Sie im Ordner **Search** alle Worddateien mit 6-stelligem Dateinamen. Wie viele sind es?
- Verschaffen Sie sich einen Überblick über die Datenbelegung Ihrer Festplatte.

|                                        | ур:         | Lokaler Daten | ntrager              |         |
|----------------------------------------|-------------|---------------|----------------------|---------|
| D                                      | ateisystem: | NTFS          |                      |         |
| Belegter Speicher:<br>Freier Speicher: |             | Speicher:     | 6'641'582'080 Bytes  | 6.18 GB |
|                                        |             | eicher:       | 23'306'661'888 Bytes | 21.7 GB |
|                                        | Speicherl   | kapazität.    | 29'948'243'968 Bytes | 27.8 GB |
|                                        |             |               |                      |         |

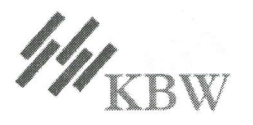

121

12

5

10.6 KB

# 6.2.14 Drucken

Für den Ausdruck Ihrer Dokumente ist das **Betriebssystem** zuständig und **nicht** das jeweilige Anwendungsprogramm. Die benötigten Druckertreiber müssen Sie vorgängig installieren. Auch die Schriftsätze (Fonts), die Sie in Ihren Anwendungen verwenden möchten, müssen Sie in der Betriebssystemumgebung installieren. Das Betriebssystem verwaltet eingehende Druckaufträge in einer Warteschlaufe und arbeitet diese stapelweise ab.

# TrueType-Schriften

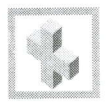

Apple hat das Truetype-Verfahren – eine Konkurrenz zu PostScript – entwickelt. Es wurde auch von anderen SW-Firmen wie Microsoft übernommen. Eine Schriftart ist gegeben durch die Hüllkurven der Zeichen (mathematischer Beschrieb). Es müssen nicht mehr alle möglichen Schriftgrössen im System installiert sein, das Schrift**bild** allein genügt.

Truetype-Schriften lassen sich ohne Qualitätseinbusse frei skalieren. Die Druck-Datenaufbereitung erledigt das Betriebssystem. Das reale Ergebnis wird auf dem Monitor angezeigt (WYSIWYG). Verwenden Sie nach Möglichkeit nur Truetype-Schriftarten. (重) Times New Roman 重 Antique Olive CE 重 Comic Sans MS 重 Arial Black

TrueType-Schriften

#### Warteschlange

Beim Ausdrucken erscheint in der Taskleiste rechts das Druckersymbol. Mit Doppelklick darauf oder in der Systemsteuerung können

Sie das Fenster der Warteschlaufe öffnen und die Druckaufträge mit dem Menü **DRUCKER** verwalten (anhalten, abbrechen, löschen, etc.).

| Mumi Lind                                     |                                                                               |                      |             |                       | Verbindung herstellen                              |
|-----------------------------------------------|-------------------------------------------------------------------------------|----------------------|-------------|-----------------------|----------------------------------------------------|
| FIP LaserJet 6L<br>Drucker Dokument Ansicht 7 | <ul> <li>Als Standarddrucker festlegen</li> <li>Druckeinstellungen</li> </ul> |                      |             |                       |                                                    |
| Dokumentname                                  | Status                                                                        | Besitzer             | Seiten      | Größe                 | - I II                                             |
| Microsoft Word - Grundlag                     | Fehler - Wird gedruckt                                                        | Besitzer<br>Besitzer | 6/135<br>65 | 1.85 MB/35<br>11.4 MB | Orucker anhalten<br>O Alle Druckaufträge abbrechen |
|                                               |                                                                               |                      |             |                       | Freigabe                                           |
| Dokument(e) in der Warteschlan                | ige                                                                           |                      | Menü Dru    | ker                   |                                                    |

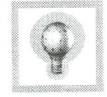

Wenn Sie einen grösseren Druckauftrag stoppen möchten, halten Sie den Drucker im Dialogfenster Menü **DRUCKER** an. Damit der Drucker nicht trotzdem bereits übertragene Seiten ausdruckt, bleibt Ihnen keine andere Wahl, als den Drucker kurz aus- und wieder einzuschal-

ten. Nach Behebung einer Druckerstörung müssen Sie den Druckauftrag wieder **freigeben** um den Ausdruck fortsetzen zu können.

✓ Drucker anhalten Alle Druckaufträge Subbrechen

### Ausdruck starten

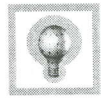

- Sie starten einen Ausdruck auf folgende Arten:
- mit dem Druckersymbol 🖨 in der Anwendung
- im Menü DATEI der Anwendung
- mit der Tastenkombination <Ctrl>+p

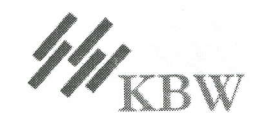